Open Printers and scanners and select the printer you want to change

| Prir | nters & scanners                                        |
|------|---------------------------------------------------------|
| Ē    | DIRECT-wG-EPSON-WF-4830 Series<br>Driver is unavailable |
| Ē    | East Side Printer<br>App available for this device      |
| Ē    | EPSON WF-2750 Series<br>5 document(s) in queue          |
| Ē    | EPSON WF-4830 Series<br>Default                         |
| Ē    | Fax                                                     |
| Ē    | HP60B56A (HP Officejet Pro 8630)<br>Offline             |
| Ē    | imageRUNNER1435 p1                                      |
| ß    | imageRUNNER1435 p2                                      |

## Click Manage for the printer

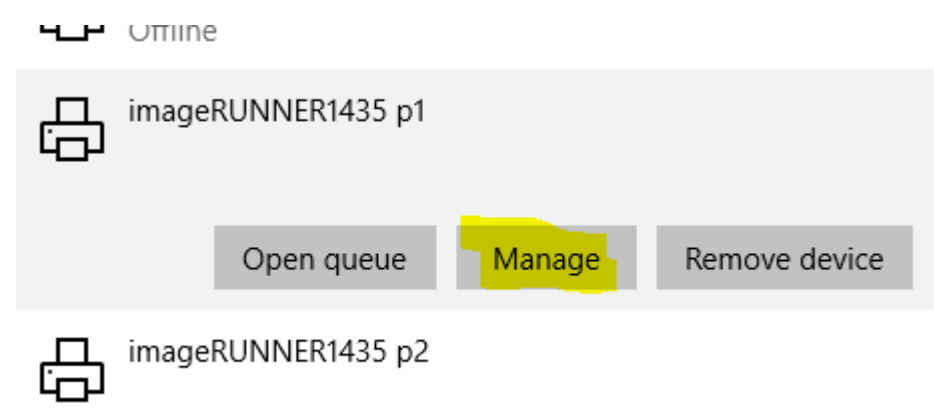

**Click Printer Properties** 

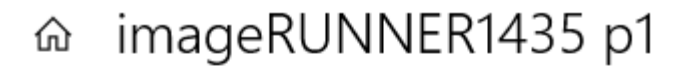

## Manage your device

Printer status: Idle Open print queue Set as default Print a test page Run the troubleshooter Printer properties Printing preferences Hardware properties Change the blue highlighted area to reflect the name that corresponds to the ip address (yellow Highlight) in this list and then click ok.

192.168.1.219 Admin Building printer

192.168.1.13 East Side Printer

192.168.1.214 West Side Printer

192.168.1.14 Gym Printer

## Nade vour device

|    | 🖶 imageRUNNER1435 p1 Properties            |                                                                  |                          |                  |                  |                  |                 |  |
|----|--------------------------------------------|------------------------------------------------------------------|--------------------------|------------------|------------------|------------------|-----------------|--|
| el | General                                    | Sharing                                                          | Ports                    | Advanced         | Color Management | Security         | Device Settings |  |
| e  |                                            |                                                                  |                          |                  |                  |                  |                 |  |
|    | 5                                          |                                                                  | imageR                   | UNNER1435        | i p1             |                  |                 |  |
| a  |                                            |                                                                  |                          |                  |                  |                  |                 |  |
| H  | Location: http:// <mark>192.168.1.2</mark> |                                                                  |                          | 92.168.1.214     | 14:80/wsd/mex    |                  |                 |  |
|    | Comm                                       | nent:                                                            |                          |                  |                  |                  |                 |  |
| 1  |                                            |                                                                  |                          |                  |                  |                  |                 |  |
|    |                                            |                                                                  |                          |                  |                  |                  |                 |  |
|    | Model: Microsoft IPP Class Driver          |                                                                  |                          |                  |                  |                  |                 |  |
|    | C.a.t.                                     |                                                                  |                          |                  |                  |                  |                 |  |
|    | reall                                      | ures                                                             |                          |                  |                  | Paper available: |                 |  |
|    | Colo                                       | ures<br>or: No                                                   |                          |                  | Paper availabl   | e:               |                 |  |
|    | Colo                                       | or: No<br>ble-side                                               | d: Yes                   |                  | Paper availabl   | e:               | ^               |  |
|    | Colo<br>Dou<br>Stap                        | ures<br>or: No<br>ible-sideo<br>ole: No                          | d: Yes                   |                  | Paper availabl   | e:               | ^               |  |
|    | Colo<br>Dou<br>Stap<br>Spec                | ures<br>or: No<br>ible-sideo<br>ole: No<br>ed: 35 pp             | d: Yes<br>m              | v: 300 dni       | Paper availabl   | e:               | < >             |  |
|    | Cold<br>Dou<br>Stap<br>Spec<br>Max         | ures<br>or: No<br>Ible-sideo<br>ole: No<br>ed: 35 pp<br>timum re | d: Yes<br>m<br>:solution | n: 300 dpi       | Paper availabl   | e:               | < >             |  |
|    | Colo<br>Dou<br>Stap<br>Spec<br>Max         | ures<br>or: No<br>Ible-sideo<br>Ile: No<br>ed: 35 pp<br>timum re | d: Yes<br>m<br>solution  | n: 300 dpi<br>Pr | Paper availabl   | e:<br>Print      | Test Page       |  |
|    | Colo<br>Dou<br>Stap<br>Spec<br>Max         | ures<br>or: No<br>Ible-sideo<br>ole: No<br>ed: 35 pp<br>timum re | d: Yes<br>m<br>esolution | n: 300 dpi<br>Pr | Paper availabl   | e:<br>Print      | Test Page       |  |